クライアント PC の OS が Windows10 の場合、ネットワークが参照できない場合や、ADS LANPACK インスト ールフォルダの選択が適切に参照できない場合

・ネットワークが参照できない場合

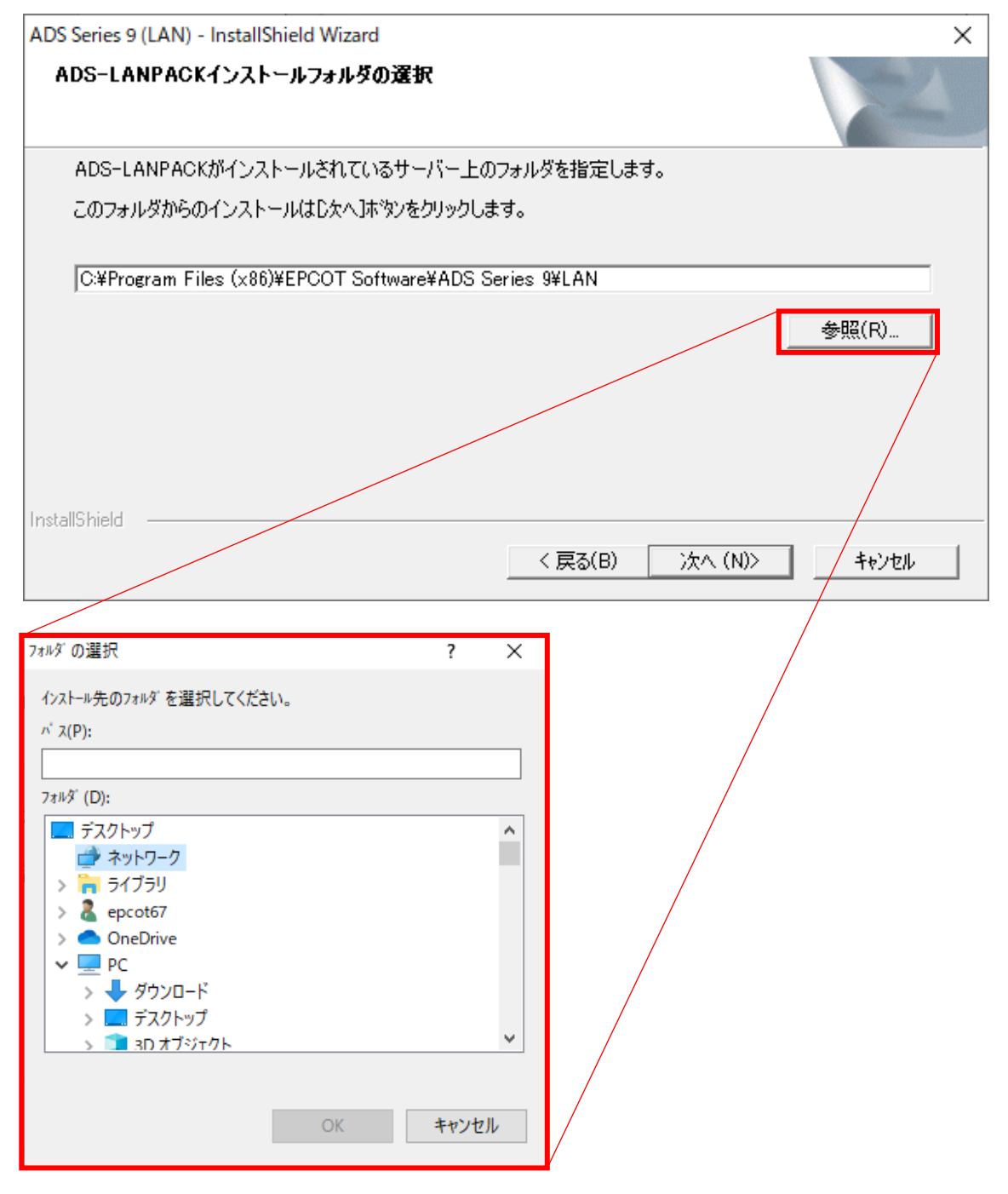

・ADS LANPACK インストールフォルダの選択が適切に参照できない場合

| ADS Series   | 9 (LAN) - InstallShield Wizard | × |
|--------------|--------------------------------|---|
| $\bigotimes$ | ADS-LANPACKインストールフォルダではありません   |   |
|              | ОК                             |   |

## 1) Windows エクスプローラーから、サーバー上にある ADS\_Ver9\_LANPACK フォルダ内の ServerFile フォル ダを開きます。

| 🛃 🚽 + ADS_Ver9_LAN<br>ファイル ホーム 共有 表                                                                                                    | PACK<br>長示                                                                                                    |                                                                                                    |                                                                                                    | - 0                                                                        | ×<br>~ (?) |
|----------------------------------------------------------------------------------------------------|----------------------------------------------------------------------------------------------------|----------------------------------------------------------------------------------------------------|----------------------------------------------------------------------------------------------------|----------------------------------------------------------------------------|------------|
| $\leftarrow \rightarrow \cdot \cdot \uparrow$                                                                                                    | > ADS_Ver9_L                                                                                                    | ANPACK                                                                                                    | ✓ ט ADS_Ver9_LA                                                                                                | NPACKの検索                                                                   | P          |
| 🕹 ダウンロード 🔷 🔺                                                                                                    | 名前 ^                                                                                                    | 更新日時                                                                                                    | 種類                                                                                                    | サイズ                                                                        |            |
| 🔜 デスクトップ                                                                                                    | .AppleDouble                                                                                                    | 2019/06/07 19:20                                                                                                    | ファイル フォルダー                                                                                                    |                                                                            |            |
| <ul> <li>OneDrive</li> </ul>                                                                                                    | sampledata                                                                                                    | 2019/06/07 13:20 2019/07/10 16:42                                                                                                    | ファイル フォルダー<br>ファイル フォルダー                                                                                       |                                                                            |            |
| 三 PC                                                                                                    | ServerFile<br>環境ノアイル                                                                                                    | 2019/06/07 19:20<br>2019/06/07 19:20                                                                                                   | ファイル フォルダー<br>ファイル フォルダー                                                                                       |                                                                            |            |
| <ul> <li>         ダウンロード      <li>         デスクトップ         </li> <li>         ドキュメント         </li> <li>         ビクチャ         </li> <li>         ビデオ         <ul> <li>                ジェージック               </li> </ul> </li> <li>                OS (C:)         </li> </li></ul> | <ul> <li>ADS Ver950_追加修正項目.pdf</li> <li>ADS_Series_環境設定.exe</li> <li>ADS_Ver9_NET_セットアップマニュアル.pdf</li> <li>ADS9_ClientSetup.exe</li> <li>ADS9_トレーニングマニュアル.pdf</li> <li>ADS9_リファレンスマニュアル.pdf</li> <li>ADS9リーズ環境設定プログラム リファレンス</li> </ul> | 2016/07/08 16:57<br>2015/07/03 22:23<br>2017/06/02 13:08<br>2013/07/23 12:01<br>2016/07/08 9:45<br>2016/07/04 17:14<br>2016/03/10 9:34 | Chrome HTML Do<br>アプリケーション<br>Chrome HTML Do<br>アプリケーション<br>Chrome HTML Do<br>Chrome HTML Do<br>Chrome HTML Do | 609 KB<br>8,551 KB<br>854 KB<br>3,586 KB<br>3,938 KB<br>6,709 KB<br>424 KB |            |
| ☆ ネットワーク ×<br>12 個の項目 1 個の項目を選択                                                                                                    |                                                                                                    |                                                                                                    |                                                                                                    |                                                                            |            |

2) ServerFile フォルダのアドレスバーを左クリックし、パスを表示します。

| 📙 🛛 🛃 🚽 🗧 ServerFile |              |                              |                 | - 🗆    | $\times$ |
|----------------------|--------------|------------------------------|-----------------|--------|----------|
| ファイル ホーム 共有          | 表示           |                              |                 |        | ~ ?      |
| ← → · ↑ 🔤 ¥¥192.     |              | ¥ADS_Ver9_LANPACK¥ServerFile | ✓ ڧ ServerFileの | 検索     | P        |
| 🚽 ダウンロード             | 名前           | 更新日時                         | 種類              | サイズ    | ^        |
| 🔜 デスクトップ             | Splash.bmp   | 2013/07/12 11:27             | BMP ファイル        | 409 KB |          |
| OneDrive             | adswin.usr   | 2018/01/22 11:58             | USR ファイル        | 1 KB   |          |
|                      | ads9win.org  | 2014/07/14 10:57             | ORG ファイル        | 12 KB  |          |
| PC                   | ads9win.or   | 2014/07/14 10:57             | OR ファイル         | 12 KB  |          |
| 🧊 3D オブジェクト          | ads9win.ini  | 2014/07/14 10:57             | 構成設定            | 12 KB  |          |
| 🖊 ダウンロード             | ADS9FORM.org | 2009/05/26 3:17              | ORG ファイル        | 35 KB  |          |
| デスクトップ               | ADS9FORM.or  | 2009/05/26 3:17              | OR ファイル         | 35 KB  |          |
| F=1X2F               | ads9draw.org | 2014/07/14 10:49             | ORG ファイル        | 16 KB  |          |
| □ ピカチャ               | ads9draw.or  | 2014/07/14 10:49             | OR ファイル         | 16 KB  |          |
|                      | ads9draw.ini | 2014/08/01 10:58             | 構成設定            | 16 KB  |          |
| ビデオ                  | ads9cnd.org  | 2012/11/06 20:30             | ORG ファイル        | 17 KB  |          |
| 🎝 ミュージック             | ads9cnd.or   | 2012/11/06 20:30             | OR ファイル         | 17 KB  |          |
| 🟪 OS (C:)            | ads9cnd.ini  | 2014/08/03 12:56             | 構成設定            | 19 KB  |          |
|                      | x86          | 2019/06/07 19:20             | ファイル フォルダー      |        |          |
| - TUTUTU             | x64          | 2019/06/07 19:20             | ファイル フォルダー      |        | ~        |
| 16 個の項目              | _            |                              |                 |        |          |

3) パスをコピーします。

4) ADS LANPACK インストーラーにコピーしたパスを貼り付けます。

※サーバーにネットワークドライブの割り当てを行っている場合 (パスの先頭が、「アルファベット:」で始まる 場合)、パスの先頭を IP アドレスに変更して下さい。IP アドレスが不明な場合はシステム管理者にご確認下さい。

| ADS Series 9 (LAN) - InstallS | hield Wizard                 | ×          |
|-------------------------------|------------------------------|------------|
| ADS-LANPACKインスト               | ールフォルダの選択                    |            |
| ADS-LANPACKがインス               | トールされているサーバー上のフォルダを指定します。    |            |
| このフォルダからのインスト・                | ールはD欠へ]ボ゚゚゚゚゚シンをクリックします。     |            |
| ¥¥192                         | ¥ADS_Ver9_LANPACK¥ServerFile |            |
|                               |                              | 参照(R)      |
|                               |                              |            |
|                               |                              |            |
| InstallShield                 |                              |            |
|                               | < 戻る(B) 次へ (N)               | > \$++>+21 |

5)「次へ」を選択し、セットアップを完了して下さい。

・資料の二次使用、改造、改変等は禁止しております。 ・著作権は、生活産業研究所株式会社に帰属します。

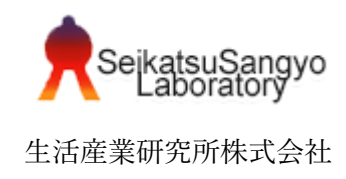